## FOR STUDENTS TO UPDATE THEIR CHROMEBOOKS:

If at any point you plan on having students bring their chromebook devices to school during in person learning this may be something you consider having them do while they are on the district server. Note: In some cases, student devices had to go through multiple updates in a row to get to the most recent version of Chrome (A new version was pushed out in February)

| Step 1: Open internet browser.                                                               |                                                                                                    |
|----------------------------------------------------------------------------------------------|----------------------------------------------------------------------------------------------------|
| Step 2: Open internet<br>settings                                                            | ×       +       -       Image: Constraint of the second second |
| Step 3: Click on "About<br>Chrome"<br>Step 4: Check for<br>updates and install if<br>needed. | Settings       Q Search settings <ul> <li>You and Google</li> <li>Autofil</li> <li>Safety check</li> <li>Privacy and security</li> <li>Appearance</li> <li>Search segine</li> <li>Default browser</li> <li>O in startup</li> <li>Advanced</li> <li>Startup</li> <li>Coogle Chrome</li> <li>Our bowser is managed by u-46.org</li> <li>Coogle Chrome</li> <li>Coogle Chrome</li> <li>Coogle Chro</li></ul>                                                                                                    |